## ITS Incident IQ (IIQ) Steps for Submitting a Ticket

Click here for a video showing this process

1. In Classlink, find the Incident IQ Icon in the Teacher Tools folder and click on it

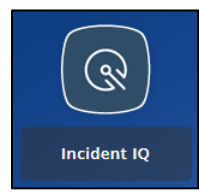

- 2. Incident IQ will log you in with your credentials. *Your dashboard should look like the image below step 3.*
- 3. To submit a ticket, you can click on New Ticket on the main dashboard in the lower right corner or from the menu on the left side of the screen.

| ूरि incident।Q. <                                                                                    | ② Dashboard                                                                                                    |                                                                            | Q Search @ Help 🖉 💀 Temp User 🗸 |
|----------------------------------------------------------------------------------------------------|----------------------------------------------------------------------------------------------------|----------------------------------------------------------------------------|---------------------------------|
| New Ticket      My Work      Dashbaard      My Events      My Tickets      My Assets      Ny Classes | Welcome to the Forsyth County Schools helpdesk<br>Click the device listed under the "Quick Tickets" to create a new help o<br>blue "+ New Ticket" button and well respond to you shortly. | lesk ticket for that device or click the                                   |                                 |
| Knowledge Base                                                                                       | Quick Tickets  Oick an asset or system below to start sicket creation Dell XP5 13 9380 Central office CooseF392                                                                           | n or use the new sidest button if you need assistance with something else. | MANAGE FAVORITES 🖋              |
|                                                                                                    | My Recent Tickets<br>Ticket ∞ Status ∞                                                                                                    | Requested For ↓₹                                                           |                                 |

- 4. On the next screen, you are creating the ticket.
  - a. If you are submitting ticket for yourself, make sure that your name and location are showing correctly at the top of the ticket. If location is wrong or you are submitting ticket for someone else, click the corresponding Edit button and change the requestor or location as needed.

| Crea | ate Ticket |                |                                 |  |
|------|------------|----------------|---------------------------------|--|
| RA   | Ruth Allen | and the second | Central Office<br>EDIT LOCATION |  |

- b. Below those options, you will be asked "What this ticket about?" From the shown tiles, select a category.
  - i. Devices/Hardware—this category is for laptops, desktops, Chromebooks, panels, and printers (physical hardware)

- ii. Software/Online Systems—this category is for issues with applications either installed on the device or on the internet (Microsoft, Google, applications in Classlink)
- iii. Other Requests—this category is for announcement issues, user account issues, (teachers and students), remove equipment, and many more (see list below)

|                                              | Forsyth Central High            | ?⊟ Ticket progress<br>Current Step: Select | 5 <b>X</b><br>ticket type            |
|----------------------------------------------|---------------------------------|--------------------------------------------|--------------------------------------|
| Working normally 2<br>What is this ticket ab | out?                            | 3                                          | ⊙ View Status Board                  |
| Devices                                      | /Hardware                       | ine Systems Other Request                  | s                                    |
| Other request categories:                    |                                 |                                            |                                      |
| Announcement Issues -<br>Bells               | Announcement Issues -<br>Clocks | Announcement Issues -<br>Intercom          | Approval Request for<br>New Software |
| Broken Equipment                             | Change Control                  | Compromised Accounts                       | Configure / Connect to<br>Equipment  |
| CTAE                                         | Deploy new equipment            | Employee User<br>Accounts                  | Instructional technology request     |
| Missing Equipment                            | Move / Remove<br>Equipment      | Move Equipment                             | Phone System                         |
| Provisioning                                 | Remove Equipment<br>(Surplus)   | Request New<br>Equipment                   | Security Cameras                     |
| Special events                               | Student user accounts           | Issue Not Listed                           |                                      |

- c. Once you select a category, you will be presented with more options.
  - i. If you chose Device/Hardware, then you will be asked which device the issue is related to. If you have devices assigned to you, they will show up first under my favorites/ assets. If the issue is with one of the listed devices, select it. If not listed, search for the device.

| Temp User $\longrightarrow$ EDIT REQUESTOR EDIT LOCATION $\longrightarrow$    | Devices / Hardware<br>SELECT TICKET TYPE | Current Step: Select a model / asset |
|-------------------------------------------------------------------------------|------------------------------------------|--------------------------------------|
| Which asset is this related to?                                               |                                          |                                      |
| Search assets ( tag or serial # )                                             | Search: All Assets 💌                     |                                      |
| My Favorites / Assets:<br>Dell XP5 13 9380<br>© Central Office<br>© CODBBF2X2 |                                          |                                      |
| Popular Device Categories:                                                    |                                          |                                      |
| Interactive Boards / Smart Boards                                             | Laptops / Notebooks                      |                                      |
| III SHOW ALL CATEGORIES                                                       |                                          |                                      |

d. Either select a listed option or select *Issue Not Listed*.

| Temp User<br>EDIT REQUESTOR EDIT LOCATION<br>EDIT LOCATION | II XPS 13 9380 ( © CODB8F2X2 )<br>LECT TICKET TYPE / MODEL | E Ticket progress | X |  |  |
|------------------------------------------------------------|------------------------------------------------------------|-------------------|---|--|--|
| Select an issue category                                   |                                                            |                   |   |  |  |
| Search for an issue                                        |                                                            |                   |   |  |  |
| Application / Operating System                             | Connectivity                                               | Display           |   |  |  |
| Hardware Damage                                            | Please help!                                               | Power             |   |  |  |
| Issue not listed                                           |                                                            |                   |   |  |  |

- e. On the ticket, complete the following items.
  - 1) Describe your issue. (Required)
  - 2) Make sure to select a room number. (Required)
  - 3) Additional location details (optional)
  - 4) Mark the ticket urgent or not (may not be able to change this)
  - 5) If you would like to include a screen recording or screenshot of the issue, you can include those items here. (optional)
  - 6) If the ticket contains protected student information, mark this Yes. (Required)
  - 7) Add additional users if necessary (optional)
  - 8) You can also attach files if needed. (optional)

| 9) At th | ne bottom | right corner   | , click subn | nit ticket. |
|----------|-----------|----------------|--------------|-------------|
| 5, ,     |           | ingine conner, | , ener saon  | ne cione ci |

| Describe your issue                                                                                                    |                                                                                |
|----------------------------------------------------------------------------------------------------|--------------------------------------------------------------------------------|
| Please describe your specific issue in more detail                                                                                                    |                                                                                |
| Room •<br>Select a location that best describes where this issue is located                                                                                                    | Select or search for a room My room is not listed                              |
| Location/Room Details<br>If you have additional details regarding where this issue is located please enter those details here                                                                                                    | Additional location details.                                                   |
| Is this ticket urgent?<br>Is it stopping you from completing your tasks?                                                                                                    | ○ Yes ● No 4                                                                   |
| Screen Recording.<br>Add recordings or screenshots by clicking "Start Recording" or "Take Screenshot" to the right. You can also capture video<br>frames by clicking "Take Snapshot" when a camera is selected. Any video recordings or images captured will be<br>automatically attached to this licket. | Recording Name ( optional )                                                    |
| 5                                                                                                    | Audio source: Microphone #1 0                                                  |
| Does this ticket contain protected student information? *<br>Such as Student Education Records or Student Personally identifiable information                                                                                                    | ● START RECORDING     ■ TAKE SCREENSHOT       ○ Yes ● No:     6                |
| Notify additional users?<br>Add users in addition to yourself and who the ticket is for that you would like to be notified about this ticket                                                                                                    | Select or search for users 7                                                   |
| Attach file(s)<br>Upload any files or screenshots you have that can help resolve the issue.                                                                                                    | Select file to attach<br>Drag and drop file(s) here<br>or disk to beyowe files |
|                                                                                                    | ( GO BACK X CANCEL VINIT TICKET                                                |

5. After submitting your ticket, then you will see this screen. This shows you the ticket number, which tech is assigned to your ticket, which asset was chosen for the ticket and any other info you added to it. You will also be able to see comments from the tech and be able to comment yourself on the ticket.

| ✓ Ticket #34<br>You can view yo                                                               | 36 has been successfully submitted!<br>our ticket details below. Additionally, a confirmation email has been sent to you. |                  | ( <b>x</b> ) |
|-----------------------------------------------------------------------------------------------|----------------------------------------------------------------------------------------------------|------------------|--------------|
| 🖵 Dell XF                                                                                     | 25 13 9380 - Please help! > General Issue                                                                                 | Dell XPS 13 9380 | ~            |
| Ticket<br>Submitted By<br>Location<br>Created Date                                            | # 3436                                                                                                    | Dell XPS 13 9380 | DETAILS      |
| Status<br>Additional Informati<br>Screen Recording<br>Description:<br>General Issue - test te | Submitted                                                                                                    |                  |              |
| Your Contact Is:<br>Marilyn Fur<br>Agent                                                      | © CANCEL TICKET @ RETURN TO THE DASHBOARD                                                                                 |                  | ць           |
| R Add a comm                                                                                  | nent B                                                                                                    |                  | Help & 1     |
| Ticket Activit                                                                                | <b>y</b><br>Temp User Submitted the Ticket                                                                                |                  |              |